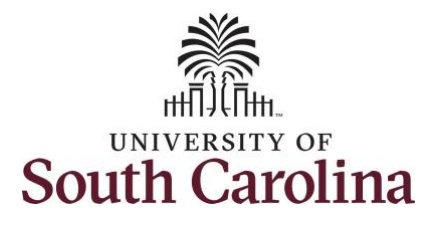

#### How to request a full day absence:

This job aid outlines how an employee can request leave with an FLMA reason. Once the Extended Absence Leave Request (Request for leave under the Family and Medical Leave Act "FMLA") has been approved by the Central Benefit's Office, the employee must then submit the leave for an FMLA reason using the Request Leave tile in Employee Self Service. Sick Leave has been used in this example, but other leave types such as annual leave or Leave Of Absence (LWOP) may be used as well.

Navigation: Employee Self Service > Time and Absence > Request Leave **Processing Steps Screenshots** Step 1: On the Employee Self Service UNIVERSITY OF Employee Self Service A Q M landing page, click the **Time and** Time and Absence Payroll Talent Profile Personal Details Absence tile. Last Pay Date 04/30/2021 Benefit Details **USC** Profile

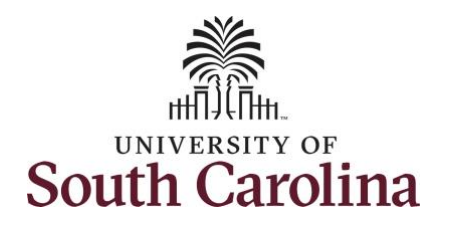

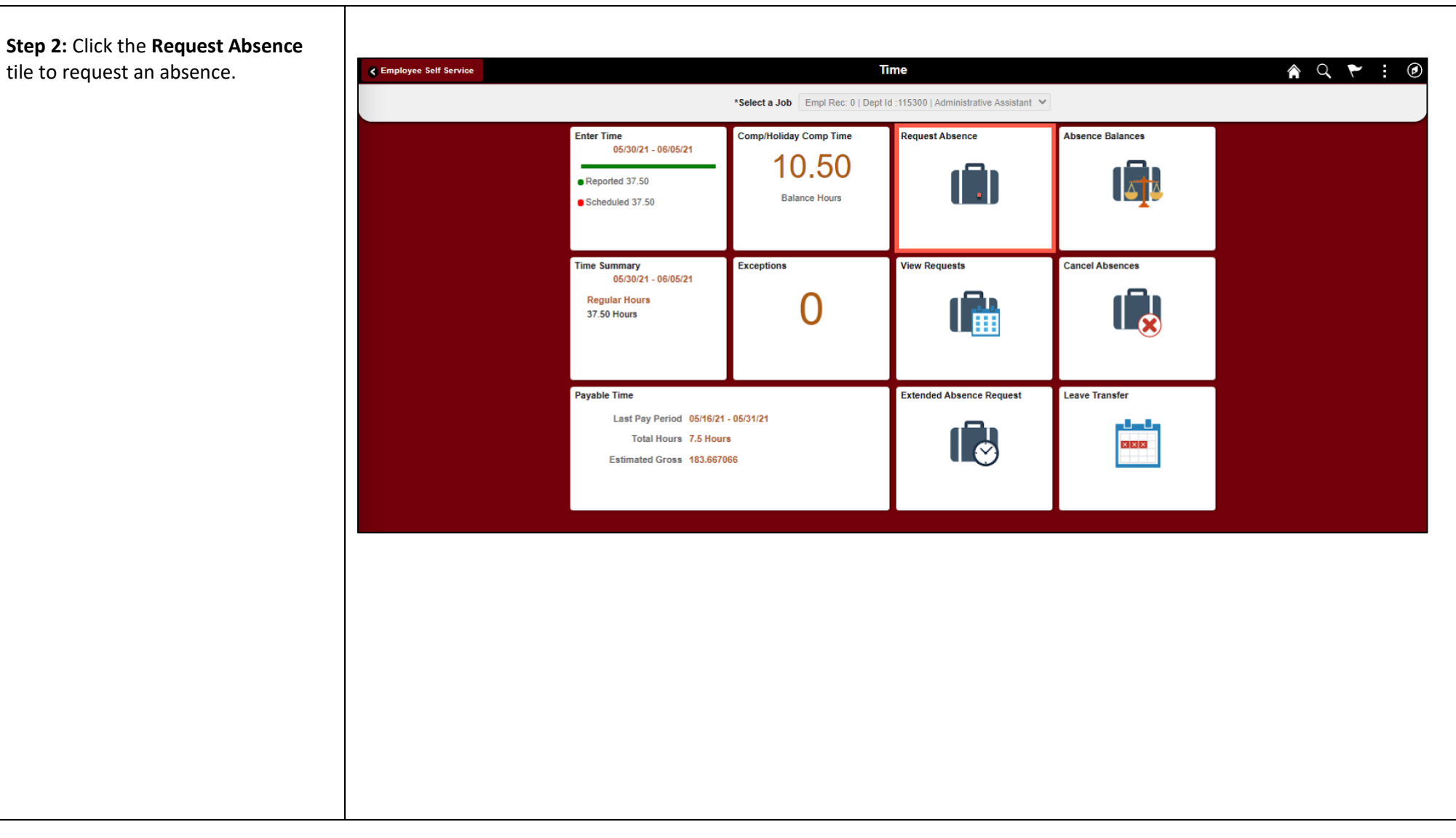

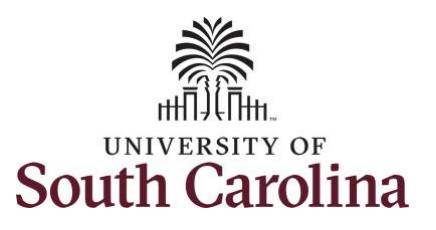

| Step 3: Click the Absence Name drop-down arrow and select an                          | C Time Request Absence Submit                                                                                                    |   |
|---------------------------------------------------------------------------------------|----------------------------------------------------------------------------------------------------|---|
| absence type.                                                                         | Job Record *Absence Name  Select Absence Name  Administrative Leave                                                                                                    |   |
| This will only display absence types<br>that are associated with your<br>eligibility. | Amer. Red Cross Crt. Disaster<br>Annual Leave<br>Biodo Drive and Donation<br>Bone Marrow<br>Court Leave<br>Death in Immediate Family<br>Leave of Absence (UVOP)<br>Military Leave<br>Organ Donor Leave<br>Organ Donor Leave |   |
| Please refer to the <b>Absence Type</b><br><b>Reference Guide</b> for a brief         | Select Assence traine<br>Sick Leave Advance<br>Voting Leave                                                                                                    |   |
| description of each leave type.                                                       | C Time Request Absence                                                                                                    | ۲ |
| Step 4: Click the Reason drop-down                                                    | Submit                                                                                                    |   |
| arrow and select an appropriate                                                       | Job Record                                                                                                    | - |
| FMLA reason. Note: If you have been                                                   | *Absence Name Sick Leave                                                                                                    |   |
| approved to take leave under the                                                      | *Reason V                                                                                                    |   |
| FMLA to care for a family member                                                      | *Start Date Adoption Leave/FMLA                                                                                                    |   |
| with a serious health condition, you                                                  | End Date FMLA Family<br>Family Sick Leave                                                                                                    |   |
| will callect ENLA Family as the                                                       | Duration Military Leave<br>Personal                                                                                                    |   |
| will select FIVILA Family as the                                                      | Select Absence Reason<br>Partial Days Worker's Comp                                                                                                    | > |
| Absence Reason. An employee may                                                       | Worker's ComprFMLA Check Eligibility                                                                                                    |   |
| only use 10 days of accrued sick leave                                                | Company                                                                                                    |   |
| per calendar year to care for a family                                                | comments                                                                                                    | 1 |
| member. Once the 10 days have                                                         | Attachments                                                                                                    | - |
| been used, an employee may use                                                        | Tou nave not added any Attachments.                                                                                                    |   |
| Annual Leave or Leave of Absence                                                      | Balance information                                                                                                    |   |
| (LWOP).                                                                               | As Of 09/30/2021 51.15 Hours**                                                                                                    | - |
|                                                                                       | View Balances                                                                                                    | > |
|                                                                                       | View Requests                                                                                                    | > |
|                                                                                       | Disolaimer The ourrent balance does not reflect absences that have not been processed.                                                                                                    |   |
|                                                                                       |                                                                                                    |   |

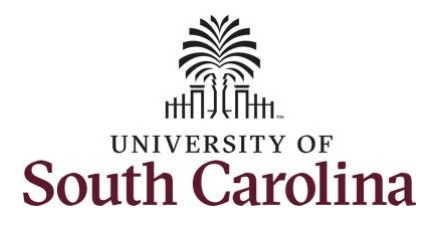

**Step 5:** Click the **Start Date Calendar** icon to select a start date for the extended absence.

**Step 6:** Click the **End Date Calendar** icon to select an end date for the extended absence.

Select the first day of the absence event. The field option defaults to the current date. If there's a break in the absence, enter each event separately. For example, if you're out sick for two days, return to work for three days, and are out sick again, enter two absence events. If the absence includes a weekend (say, Thursday to Monday), enter one absence event.

Future dated absences can be entered months in advance of the planned absences.

You can go back and enter absences that occurred 30 days prior to the current day.

|   | < Time                                                                                 | Request Absence   |
|---|----------------------------------------------------------------------------------------|-------------------|
|   |                                                                                        | Submit            |
|   | Job Record                                                                             |                   |
|   | *Absence Name                                                                          | Sick Leave        |
|   | *Reason                                                                                | FMLA V            |
|   | *Start Date                                                                            | 10/04/2021        |
|   | End Date                                                                               | 12/17/2021        |
|   | Duration                                                                               | 397.50 Hours      |
|   | Partial Days                                                                           | None              |
|   |                                                                                        | Check Eligibility |
|   |                                                                                        |                   |
|   | Comments                                                                               |                   |
|   | Attachments                                                                            |                   |
|   | You have not added any Attachments.                                                    |                   |
|   | Add Attachment                                                                         |                   |
|   | As Of 09/30/2021                                                                       | 614.06 Hours**    |
|   | View Balances                                                                          | ,                 |
|   | View Requests                                                                          |                   |
|   | Disclaimer. The current halance does not reflect absences that have not been processed | ·                 |
| L | Distainer me duren balance does not relieut absences that have not been processed.     |                   |

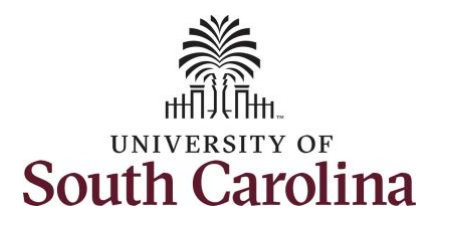

**University of South Carolina Absence Management - ESS Request an Absence with an FMLA Reason** 

| Validate the number of hours for the                | < Time Request Absence                                                                 |  |  |  |
|-----------------------------------------------------|----------------------------------------------------------------------------------------|--|--|--|
| absence in the <b>Duration</b> field.               |                                                                                        |  |  |  |
|                                                     |                                                                                        |  |  |  |
| Duration Hours are determined by your               | Job Record                                                                             |  |  |  |
| assigned work schedule and should match             |                                                                                        |  |  |  |
| the hours you are scheduled to work on              |                                                                                        |  |  |  |
| the days for which the absence has been             |                                                                                        |  |  |  |
| requested.                                          |                                                                                        |  |  |  |
|                                                     | Duration 397.50 Hours                                                                  |  |  |  |
| An absence cannot be requested for a                | Partial Days None                                                                      |  |  |  |
| date an employee is not scheduled to                | Check Eligibility                                                                      |  |  |  |
| work                                                | Commente                                                                               |  |  |  |
| WORK.                                               | Comments                                                                               |  |  |  |
| <b>Stop 7:</b> If the absence request is for annual | Attachments                                                                            |  |  |  |
| or cick loave, click the <b>Check Eligibility</b>   | tou have not added any Attachments.                                                    |  |  |  |
| button to determine if you are eligible to          | Balance Information                                                                    |  |  |  |
| take the leave                                      | As Of 09/30/2021 614.06 Hours**                                                        |  |  |  |
|                                                     | View Balances                                                                          |  |  |  |
|                                                     | View Requests                                                                          |  |  |  |
|                                                     | Disclaimer The current balance does not reflect absences that have not been processed. |  |  |  |
|                                                     |                                                                                        |  |  |  |
|                                                     |                                                                                        |  |  |  |
|                                                     |                                                                                        |  |  |  |

**^** : Ø

Submit

>

> >

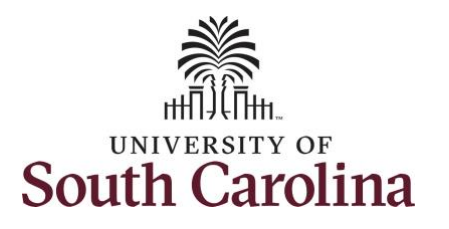

#### Two possible messages will be returned:

- **ELIGIBLE** means you have the leave available.
- **INELIGIBLE** means you do not have the leave balance available for the request.

If the absence is for leave types other than annual or sick leave, you will not see this Check Eligibility button. However, if the other leave type (i.e., death in the immediate family leave) has a limit per Uof SC policy, an error message will appear if your request exceeds the established limit.

**Step 8:** A message appears saying you are eligible. Click the **OK** button to continue.

**Step 9:** Click the **View Eligibility Details** link to view the details.

| Time                |                    | Request Absence 🔗 🗄 🤅                             |    |
|---------------------|--------------------|---------------------------------------------------|----|
|                     |                    |                                                   |    |
|                     | Job Record         | submit                                            |    |
|                     | *Absence Name      | Sick Leave 🗸                                      |    |
|                     | *Reason            | FMLA V                                            |    |
|                     | *Start Date        | 10/04/2021                                        |    |
|                     | End Date           | 12/17/2021                                        |    |
|                     | Duration           | 397.50 Hours                                      |    |
|                     | Partial Days       | None                                              |    |
|                     |                    |                                                   | -  |
|                     |                    | ELIGIBLE<br>Date Time: September 28,2021 at 10:25 | _  |
|                     | Comments           | ок                                                | 10 |
| ttachments          |                    |                                                   |    |
|                     |                    |                                                   |    |
| Time                |                    | Request Absence 🗌 🕯 🧑                             |    |
|                     |                    |                                                   |    |
|                     | Job Record         | Submit                                            |    |
|                     | *Absence Name      | Sick Leave 🗸                                      |    |
|                     | *Reason            | FMLA V                                            |    |
|                     | *Start Date        | 10/04/2021                                        |    |
|                     | End Date           | 12/17/2021                                        |    |
|                     | Duration           | 397.50 Hours                                      |    |
|                     | Partial Days       | lone >                                            |    |
|                     |                    | Check Eligibility View Eligibility Details        |    |
|                     |                    |                                                   |    |
|                     | Comments           | h                                                 |    |
| ttachments          |                    |                                                   |    |
| Add Attachment      |                    |                                                   |    |
| CAMA CAMAGININGIN   |                    |                                                   |    |
| alance Information  |                    | 14.06 Hours**                                     |    |
| alance Information  | As Of 09/30/2021   |                                                   |    |
| alance Information  | As Of 09/30/2021 6 | *                                                 |    |
| Salance Information | As Of 09/30/2021 6 | ><br>><br>>                                       |    |

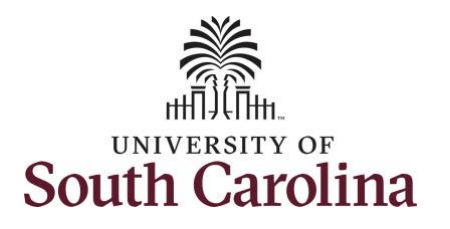

| If Check Eligibility comes back Ineligible,                             | < Time                              | Request Absence         |           | Â  | : Ø   |
|-------------------------------------------------------------------------|-------------------------------------|-------------------------|-----------|----|-------|
| an ineligible reason will be provided on this Eligibility Details page. |                                     |                         |           | Su | ıbmit |
|                                                                         | J<br>*Ahae                          | nce Name Sick Lazya     |           |    |       |
| <b>Step 10:</b> Click the <b>X</b> to close the page to                 | Auso                                | *Pesson FMI 4           |           |    |       |
| continue the absence request.                                           |                                     |                         |           |    |       |
|                                                                         |                                     | Eligibility Details     | $\otimes$ |    |       |
|                                                                         |                                     | Sick Leave Entitlements | 112.58    |    |       |
|                                                                         | Pe                                  | Sick Leave Takes        | 409.50    |    | >     |
|                                                                         |                                     | Sick Leave Balance      | 244.70    |    |       |
|                                                                         | Attachmants                         | Forecasting Eligibility | Eligible  |    |       |
|                                                                         | You have not added any Attachments. | Ineligible Date         | 0.00      |    |       |
|                                                                         | Add Attachment                      | Ineligible Reason       | 0.00      |    |       |
|                                                                         | Balance Information                 | L                       |           |    |       |
|                                                                         | AS UT                               |                         |           |    |       |
|                                                                         | View Balances                       |                         |           |    | >     |
|                                                                         |                                     |                         |           |    |       |
|                                                                         |                                     |                         |           |    |       |
|                                                                         |                                     |                         |           |    |       |
|                                                                         |                                     |                         |           |    |       |
|                                                                         |                                     |                         |           |    |       |
|                                                                         |                                     |                         |           |    |       |
|                                                                         |                                     |                         |           |    |       |
|                                                                         |                                     |                         |           |    |       |
|                                                                         |                                     |                         |           |    |       |
|                                                                         |                                     |                         |           |    |       |
|                                                                         |                                     |                         |           |    |       |
|                                                                         |                                     |                         |           |    |       |

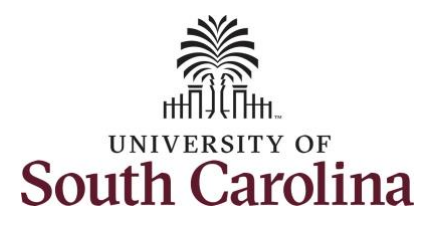

| Step 11: Click in the Comments field and |
|------------------------------------------|
| enter additional information as needed.  |
| These comments are routed to your        |
| manager or TL/ABS approver.              |

Please do not to include sensitive medical information on any individual leave request for any leave type (i.e., sick, annual, or LOA) with FMLA reasons as this will expose your medically sensitive information to managers and TL/ABS Approvers.

All required FMLA Medical Documentation was provided when requesting the Extended Absence which was reviewed and processed by the Central Benefits Office. This medically sensitive documentation can only be viewed in the system by a Leave Administrator.

**Step 12:** Click **Submit** to submit the absence request for approval.

| Time                                                                                 | Request Absence                            |
|--------------------------------------------------------------------------------------|--------------------------------------------|
|                                                                                      | Submit                                     |
| Job Record                                                                           |                                            |
| *Absence Name                                                                        | Sick Leave 🗸                               |
| *Reason                                                                              | FMLA V                                     |
| *Start Date                                                                          | 10/04/2021                                 |
| End Date                                                                             | 12/17/2021                                 |
| Duration                                                                             | 397.50 Hours                               |
| Partial Days                                                                         | None >                                     |
|                                                                                      | Check Eligibility View Eligibility Details |
| Comments                                                                             |                                            |
| ttachments                                                                           |                                            |
| ou have not added any Attachments.                                                   |                                            |
| Add Attachment                                                                       |                                            |
| As Of 09/30/2021                                                                     | 614.06 Hours**                             |
| /iew Balances                                                                        | >                                          |
| /iew Requests                                                                        | >                                          |
| solaimer The ourrent balance does not reflect absences that have not been processed. |                                            |
|                                                                                      |                                            |
|                                                                                      |                                            |
|                                                                                      |                                            |
|                                                                                      |                                            |
|                                                                                      |                                            |
|                                                                                      |                                            |
|                                                                                      |                                            |
|                                                                                      |                                            |
|                                                                                      |                                            |
|                                                                                      |                                            |
|                                                                                      |                                            |
|                                                                                      |                                            |
|                                                                                      |                                            |

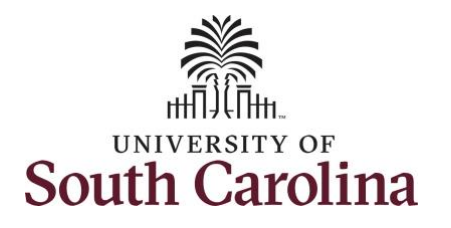

| Stop 12: Click the Yes button to in direct. |                                                           |
|---------------------------------------------|-----------------------------------------------------------|
| Step 13: Click the Yes button to indicate   | Kequest Absence A : Ø                                     |
| you are ready to submit the request         | Submit                                                    |
|                                             | Job Record Service Team Manager                           |
|                                             | *Absence Name Sick Leave V                                |
|                                             | *Reason FMLA V                                            |
|                                             | *Start Date 10/04/2021                                    |
|                                             | End Date 12/1//2021                                       |
|                                             | Duration 397.30 Hours                                     |
|                                             | Partial Days None                                         |
|                                             | Check Eligib Are you sure you want to Submit this Absence |
|                                             | Comments Yes No                                           |
|                                             | Attachments                                               |
|                                             |                                                           |
|                                             |                                                           |
|                                             |                                                           |
|                                             |                                                           |
|                                             |                                                           |
|                                             |                                                           |
|                                             |                                                           |
|                                             |                                                           |
|                                             |                                                           |
|                                             |                                                           |
|                                             |                                                           |
|                                             |                                                           |
|                                             |                                                           |
|                                             |                                                           |
|                                             |                                                           |
|                                             |                                                           |
|                                             |                                                           |
|                                             |                                                           |

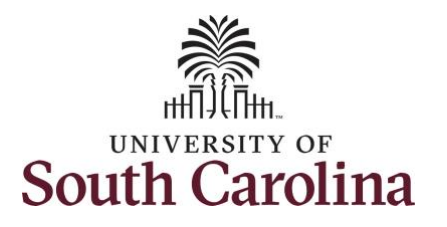

| Once the absence request has been          |
|--------------------------------------------|
| submitted correctly, you will see a        |
| message saying that the absence request    |
| has been submitted successfully. Also, an  |
| email is generated that will automatically |
| be sent to you.                            |

The **Approval Chain** option will become available when the absence is routed for approval. You can click it to view who it has been sent to for approval.

You successfully learned how to request an absence with an FMLA reason from request absence tile.

|                                                    |                                       | Request Absence        | â |
|----------------------------------------------------|---------------------------------------|------------------------|---|
|                                                    |                                       | Submitted Successfully |   |
|                                                    | Job Record Service Team Manager       |                        |   |
|                                                    | Absence Name Sick Leave               |                        |   |
|                                                    | Reason FMLA                           |                        |   |
|                                                    | Start Date 10/04/2021                 |                        |   |
|                                                    | End Date 12/17/2021                   |                        |   |
|                                                    | Duration 397.50 Hours                 |                        |   |
|                                                    | Partial Days None                     |                        |   |
|                                                    | Status Submitted                      |                        |   |
| Attachments                                        | Comments                              |                        |   |
| You have not added any Attachments.                |                                       |                        |   |
| Balance Information                                |                                       |                        |   |
|                                                    | As Of 09/30/2021 614.06               |                        |   |
| Request History                                    |                                       |                        |   |
| Approval Chain                                     |                                       |                        |   |
| Disclaimer The current balance does not reflect at | bsences that have not been processed. |                        |   |
|                                                    |                                       |                        |   |
|                                                    |                                       |                        |   |
|                                                    |                                       |                        |   |
|                                                    |                                       |                        |   |
|                                                    |                                       |                        |   |
|                                                    |                                       |                        |   |
|                                                    |                                       |                        |   |
|                                                    |                                       |                        |   |
|                                                    |                                       |                        |   |
|                                                    |                                       |                        |   |
|                                                    |                                       |                        |   |
|                                                    |                                       |                        |   |
|                                                    |                                       |                        |   |
|                                                    |                                       |                        |   |